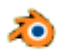

## Créer un arrière-plan étoilé avec Blender version 2.79

## Introduction :

Depuis les versions 2.7x de *Blender* le module **stars** qui permettait d'insérer des étoiles dans un arrière-plan a été supprimé.

Le tuto ci-dessous, traduit de l'anglais, inspiré de cette <u>vidéo,</u> a pour but de décrire une méthode pour créer un ciel étoilé en arrière-plan.

## Notes

La réalisation de ce tuto est destinée à être enregistrée et devenir disponible pour insérer un arrière-plan étoilé après création d'un objet ou d'une animation. Exemple d'utilisation de cet arrière-plan étoilé dans ce <u>tuto</u>

Dans le cas où vous souhaitez créer cet arrière-plan seulement pour une scène ponctuelle existante, commencer le tuto ci-dessous au paragraphe 4.

ATTENTION aucun objet de la scène ne doit être sélectionné

- 1. Lancer Blender
- 2. Cliquer sur l'écran pour supprimer le Splash Screen.
- 3. Par défaut, Blender affiche un cube.

Le cube affiché dans *Blender* est sélectionné par défaut (trait jaune autour de l'objet). On souhaite supprimer ce cube.

Appuyer sur la touche **X** ou sur la touche **Suppr** Puis cliquer sur *Delete*.

- 4. Dans la barre d'outils *Properties,* à droite de la fenêtre 3D, cliquer sur l'icone **Texture**
- 5. Cliquer sur le bouton New

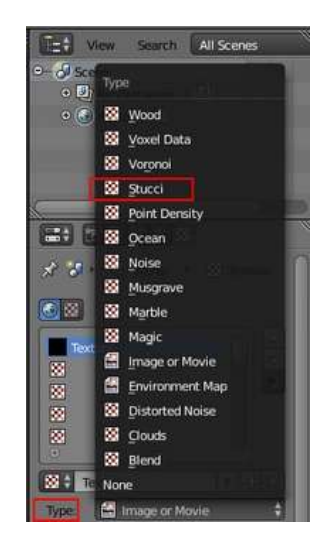

6. Activer la liste déroulante **Type** et sélectionner **Stucci** (pour stuc).

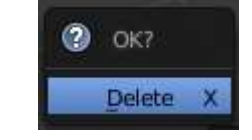

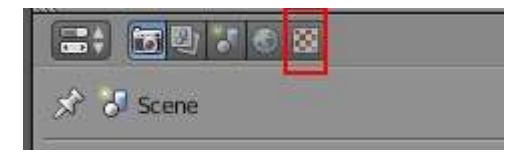

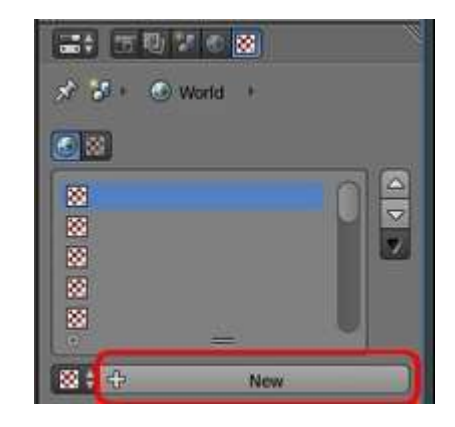

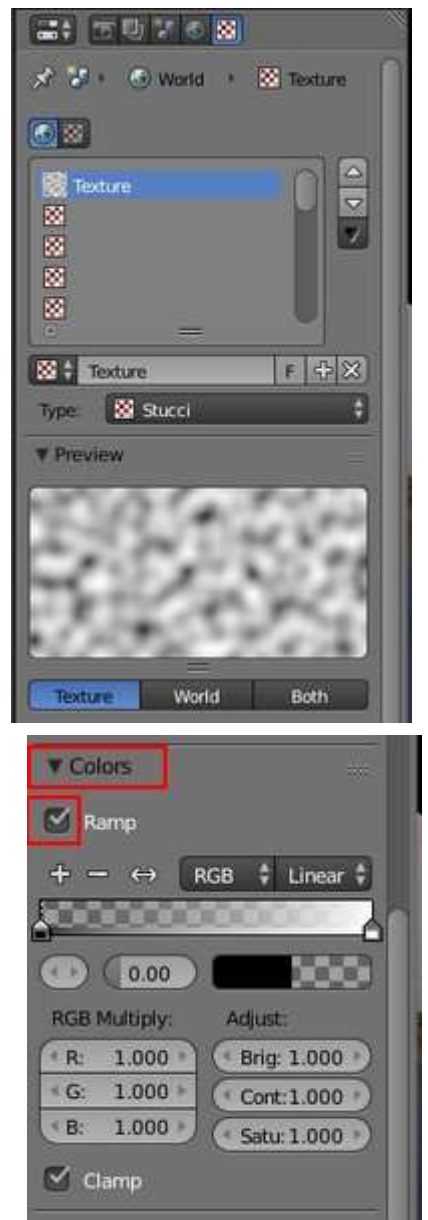

## On obtient l'Aperçu (Preview) ci-contre

7. Ouvrir l'onglet **Colors** (de l'éditeur *Properties*)

Cocher **Ramp** ( pour afficher un rail permettant de faire varier les dégradés de couleur)

8. Dans l'onglet Stucci (de l'éditeur Properties)

Sélectionner Wall in (pour "en creux")

Entrer **0.001** pour la valeur *Size* de *Basis*. **Note** : Plus la valeur de Basis est faible, plus les motifs de Stuc sont petits. Avec cette valeur de 0.001, les motifs stucs sont réduits en petits points.

9. Dans l'onglet **Influence** (de l'éditeur *Properties*) décocher *Blend* (pour "mélange")

Cocher Horizon

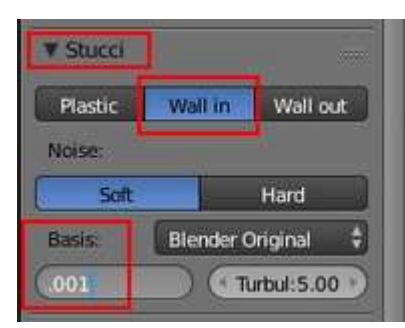

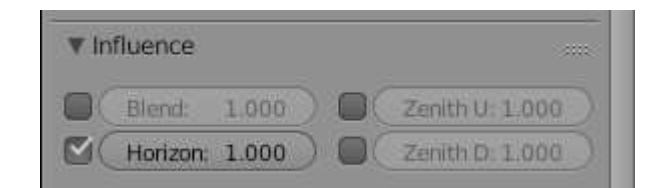

On obtient l'aperçu ci-contre :

10. Déplacer le curseur gauche de l'option Ramp vers la droite (cette option a été cochée en 7. permettant l'affichage de ce variateur). On peut choisir Pos : 0.900.
Mais d'autres valeurs sont possibles

Observez : **Plus** le coefficient **Pos** est proche de 1 **moins** il y a de points lumineux sur fond noir.

Pour ceux qui voudraient aller plus loin dans le paramétrage, voir cette <u>page</u> du Manual Blender.

- Cliquer sur le bouton World de la Barre d'outils Properties (du panneau Properties à droite de la fenêtre 3D).
   NOTE : l'activation du bouton World permet d'accéder à la création d'un arrière-plan. La texture créée va s'intégrer à cet arrière-plan.
  - Cocher Blender Sky
  - Cocher Real Sky
  - Cliquer sur le bouton Horizon Color
  - Sélectionner une couleur Bleu nuit.

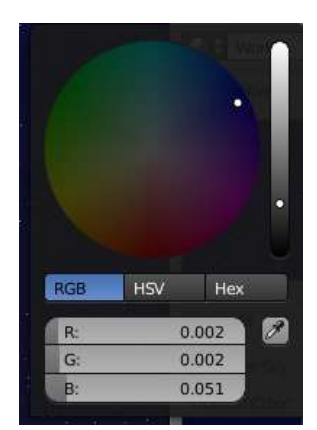

Exemple du code de couleur RGB choisi :

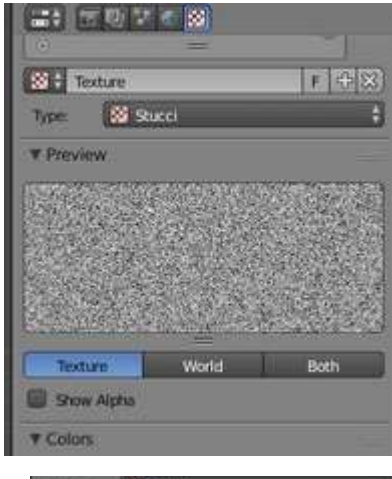

| Type States             | +        |
|-------------------------|----------|
| * Preview               |          |
| Ale and a second second |          |
|                         |          |
|                         | 5 d a    |
|                         |          |
| Texture World           | Both     |
| Show Alpha              |          |
| V Colors                |          |
| 🖉 Ramp                  |          |
| + - + RGB ;             | Linear 🗘 |
|                         | - Oc     |
| 0 -) Post 0.900         |          |

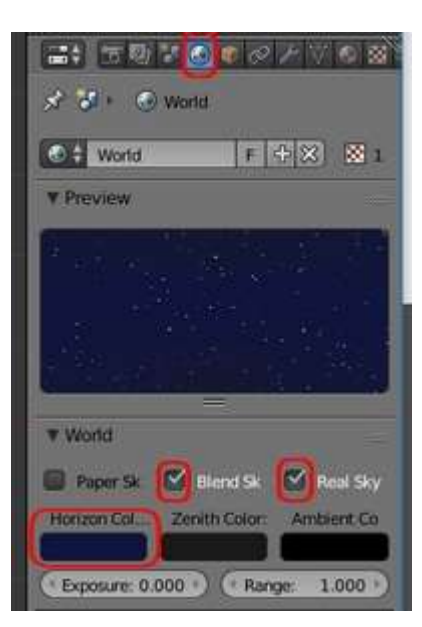

12. Effectuer un *Rendu* pour visionner le motif d'arrière-plan que nous venons de créer:

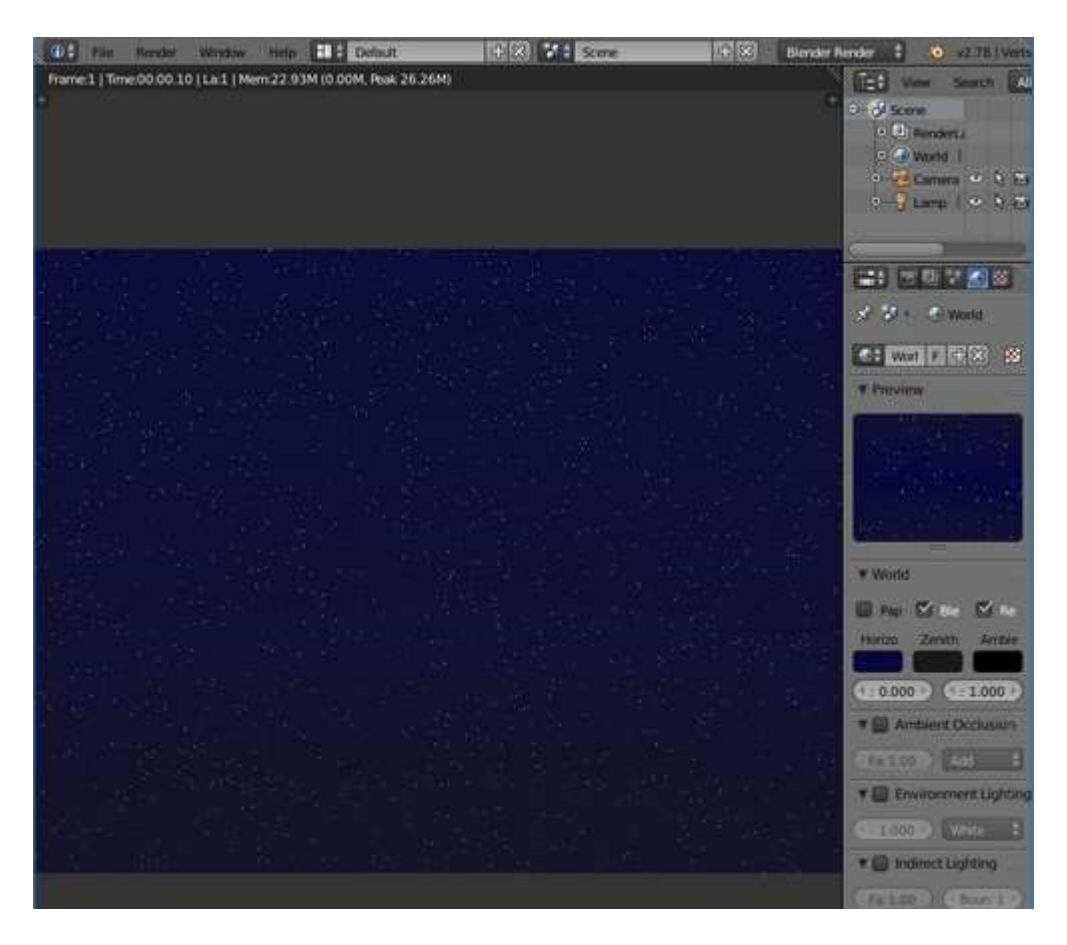

13. Enregistrer le fichier (extension .blend) par la commande : *File, Save As...* dans le dossier de votre choix.

Une réalisation de ce tuto est téléchargeable à cette adresse : <u>www.bricabracinfo.fr/Blender/ciel\_etoile.blend</u>